## DV Mixer2ファーストステップガイドまずは使ってみましょう

ここではDV Mixer2を、起動してからチャンネルの選択、テロップの作成、そして放送(エンコード)するまでの一連の流れを簡単にまとめてあります。

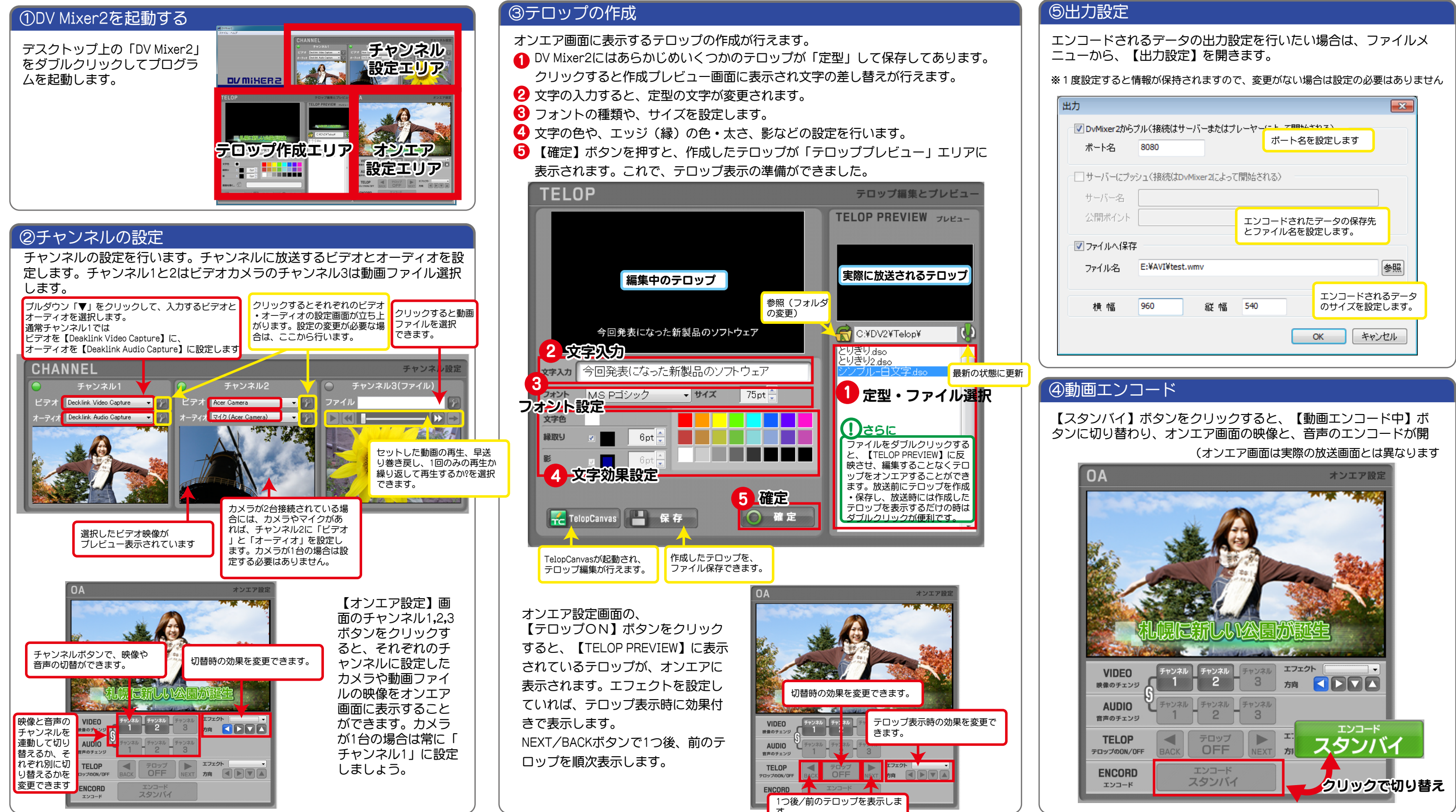

| 2からつ<br>1                    | クルく接続はサーバーまたはプ<br>8080 | レーヤー(-ト フ囲いさわる)<br>ポート名を設定します    |   |
|------------------------------|------------------------|----------------------------------|---|
| (こプッシュ(接続はDvMixer2によって開始される) |                        |                                  |   |
| 名                            |                        |                                  |   |
| して                           |                        | エンコードされたデータの保存先<br>とファイル名を設定します。 |   |
| 、保存                          |                        |                                  |   |
| 2                            | E:¥AVI¥test.wmv        | 参照                               |   |
| i                            | 960 縦幅                 | エンコードされるデータ<br>のサイズを設定します。       | ] |
|                              |                        | OK キャンセル                         | - |

DN W!XEBS